## 2025-2026学年校园地国家助学贷款(中国银行)申 请流程

1、下载中国银行手机银行注册账户

2、扫描二维码或手机银行搜索"国家助学贷款"进入"贷款-国家助学贷款"页面申请。(1)申请二维码(请提前登陆手机银行再用微信扫码即可直接跳转);

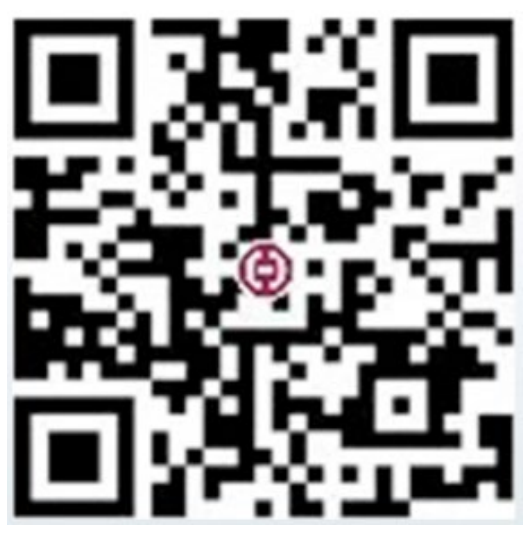

(2)手机银行搜索国家助学贷款后选择"贷款-国家助学贷款"页面即可申请。

| 国家田                                     | 助学贷款 |    |    | ۲  | 取消     |
|-----------------------------------------|------|----|----|----|--------|
| 综合                                      | 功能   | 产品 | 生活 | 活动 | 帮助     |
| 为您推荐                                    |      |    |    |    |        |
| ② 贷款 ▶ 国家助学贷款                           |      |    |    |    |        |
| 功能                                      |      |    |    | 全音 | 邵(2) > |
|                                         |      |    |    |    |        |
| ☆ 1 1 1 1 1 1 1 1 1 1 1 1 1 1 1 1 1 1 1 |      |    |    |    |        |

## 3、点击申请,正确选择入学前户籍、就读高校地区、就读高校名称和业务初审机构(务 必选择您所在的高校)

09:30

::!! 🗢 🚥

| く 国家助学贷款 🥥 😪                                               | く 开办地区/学校查询 🥎               |
|------------------------------------------------------------|-----------------------------|
| 致青春,                                                       | 入 <b>学前户籍</b> ① 天津市市辖区河北区 > |
| 请让我助你梦想启航!<br>快速了解                                         | <b>资助中心</b> ① 暂无            |
|                                                            | 就读高校地区 北京市市辖区 >             |
|                                                            | 就读高校名称 中国地质大学(北京) >         |
| <b>国家加总 千亚 之 秋 线 上 外 连</b><br>毕业之前不付息 5年还本宽限期 1/11 关户均可申请  | <b>业务初审机构</b> 中国地质大学(北京)    |
| 开办地区/学校查询                                                  |                             |
| 申请                                                         | 下一步                         |
| 继续贴息申请   申请记录查询                                            |                             |
| 贷款步骤                                                       |                             |
| <ul> <li>○ 1.手机银行发起申请</li> <li>填写个人信息,上传贷款所需资料。</li> </ul> |                             |
| <ul> <li>○ 2.签署合同<br/>确认贷款信息,手机银行签署国家助学贷款合同。</li> </ul>    |                             |
| <ul> <li>○ 3.入学确认</li> <li>入学报道,联系学校老师进行入学确认。</li> </ul>   |                             |
| <b>0 4.放款</b><br>贷款完成。                                     |                             |

4、填写学历、学制、入学年份、学院、专业、班级、学号、贷款金额(本科最多 20000、研究生最多 25000)、选择生活费收款账户(本人的中国银行账户)。

|           |           |            | 09:35         | ···· 🗢 🚥       |
|-----------|-----------|------------|---------------|----------------|
| 09:32     |           | ::!. ? 00  | <             | 贷款申请 📀         |
| <         | 贷款申请      | 9          | <del>74</del> | 2023-2024-5-4- |
| 1         |           | 3          | 就读高校          | 中国地质大学(北京)     |
| 入学/贷款信息   | 业务初审      | 影像资料上传     | 学院            | 工程技术学院>        |
| 入学信息      |           |            | 专业            | 地质工程 >         |
| 就读学历      |           | 大学本科生 >    | 班级            | 如有,请据实填写       |
| 学制        |           | 4年 >       | 学号            | 如有,请据实填写       |
| 如有休学,学制按该 | 学历阶段总年数填算 | 5          | 贷款信息          |                |
| 入学年份      |           | 2023 >     | 贷款金额(人        | 民币元)           |
| 学年        | 2         | 023-2024学年 |               |                |
| 就读高校      | 中国地质      | 质大学(北京)    | 请输入           |                |
| 学院        |           | L程技术学院 >   | 贷款期限          | 228月           |
| 专业        |           | 地质工程>      | 收款/还款<br>账户   | 请选择 >          |
| 班级 如      | ]有,请据实填写  |            |               |                |
| 学号 刘      | ]有,请据实填写  |            |               | 下一步            |
| 贷款信息      |           | -          |               | 保存             |

## 5、填写家庭住址、家庭成员信息、家庭特殊群体类型等。

| 09:35         |                     | ::!! ? @ | 09:35                                    |         | 09:36             |      | ::! ? @         |
|---------------|---------------------|----------|------------------------------------------|---------|-------------------|------|-----------------|
| <             | 贷款申请                | 9        | ( () () () () () () () () () () () () () | *       | <                 | 贷款申请 | 9               |
| 家庭信息          |                     |          | <b>\$</b>                                | + · · · | 工作(公司)            |      |                 |
| 家庭居住地区        |                     | 请选择 >    | 居住地区邮政<br>编码<br>编码                       |         | 单位                | 请输入  |                 |
| 27 60 Martin  | 1576 201 (11 lab C) |          | 家庭成员1信息                                  | 删除      | 职业                |      | 请选择 <b>&gt;</b> |
| 详细地址          | 稍如何主则门外半亏           |          | 姓名 请输入                                   |         | 年收入<br>(人民币元)     | 请输入  |                 |
| 0/50          |                     |          | 年龄 请输入                                   |         | 健康状况              | 请输入  |                 |
| 居住地区邮政<br>编码  | 请输入                 |          | 与学生关系                                    | 请选择 >   | ① 新增家庭成员          | ā    |                 |
| 家庭成员1信息       |                     | 册目目录     | 工作(学习)<br>单位                             |         | 家长手机号             | 请输入  |                 |
| 姓名            | 请输入                 |          | 职业                                       | 请选择 >   | 家庭人口数             | 2    |                 |
| 年龄            | 请输入                 |          | 年收入<br>(人民币元) 请输入                        |         | 家庭人均年收<br>入(人民币元) | 请输入  |                 |
| 与学生关系         |                     | 请选择>     | 健康状况请输入                                  |         | 学生特殊群体<br>举型      |      | 非必选>            |
| 工作(学习)<br>单位  | 请输入                 |          | ① 新增家庭成员                                 |         | 家庭特殊群体            |      | 请选择 >           |
| 职业            |                     | 请选择>     | 家长手机号 请输入                                |         |                   |      |                 |
| 年收入<br>(人民币元) | 请输入                 |          | 家庭人口数 2                                  |         |                   | 下一步  |                 |
| 健康状况          |                     |          | 家庭人均年收<br>入(人民币元) 请输入                    |         |                   | 保存   |                 |
|               |                     |          | 学生桂碑群体                                   |         |                   |      |                 |

6、上传身份证正反面、录取通知书/学生证,切勿涂抹。(如果在申请过程中发现身份 证、学生证上传不成功,请去应用商店更新手机银行,或者卸载重装手机银行 app)

| 09:37                                                       |                                      | ::!! ? <b>@</b> |  |  |
|-------------------------------------------------------------|--------------------------------------|-----------------|--|--|
| <                                                           | 贷款申请                                 | <b>?</b>        |  |  |
| ✓ 入学/贷款信息<br>修改                                             | ──────────────────────────────────── | 3<br>影像资料上传     |  |  |
| a.图片仅支持格式:jpg/png/jpeg;<br>b.图片名称不含中文字符。                    |                                      |                 |  |  |
| 申请人身份证                                                      |                                      |                 |  |  |
| 合志拍摄/上传人像面                                                  |                                      |                 |  |  |
| 录取通知书/学生证                                                   |                                      |                 |  |  |
| ① 添加图片                                                      |                                      |                 |  |  |
| 其他影像资料(非必输)                                                 |                                      |                 |  |  |
| ① 添加图片                                                      |                                      |                 |  |  |
| 本人 <u>承诺以上所</u> 填写材料真实,如有虚假,愿承担相应责<br>任。 <mark>复制并粘贴</mark> |                                      |                 |  |  |
| 请完整输入"本人承诺以上所填写材料真实,如有<br>虚假,愿承担相应责任。"                      |                                      |                 |  |  |
| _                                                           |                                      |                 |  |  |

7、上传成功后,请等待学校审批申请。(学校将根据困难认定名单进行审批)